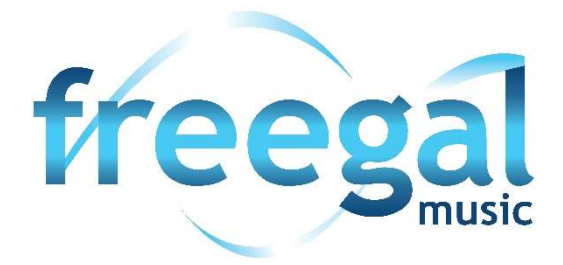

### Zugang zum Musikstreaming-Dienst "Freegal Music"

### Anleitung für Nutzer\*innen

#### Inhalt

| . Allgemeine Informationen zu Freegal Music | 2 |
|---------------------------------------------|---|
| . Zugang und Nutzung                        | 3 |
| .1. Anmelden                                | 3 |
| .2. Navigation                              | 3 |
| .3. Musik hören                             | 5 |
| .4. Playlisten erstellen                    | 6 |
| .5. Musik herunterladen                     | 7 |
| .6. Einstellungen7                          | 7 |
| .7. Hilfe/FAQ7                              | , |

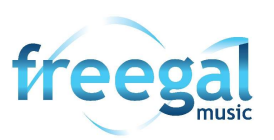

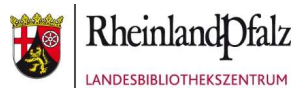

## 1. Allgemeine Informationen zu Freegal Music

Das Angebot wurde von Library Ideas, einem Dienstleister für Bibliotheken, entwickelt. Es umfasst ca. 15 Millionen Songs sowie 40.000 Labels aus über 100 Ländern.

# Das Wichtigste zu Freegal Music in Kürze:

- ✓ Kostenfrei mit gültigem Bibliotheksausweis einer der teilnehmenden Bibliotheken
- ✓ 3 Stunden Streaming pro Tag
- ✓ 3 Titel pro Woche können heruntergeladen und dauerhaft gespeichert werden
- ✓ Ca. 15 Millionen Songs und Musikvideos
- ✓ Ca. 40.000 Labels v.a. Sony Music
- ✓ Musikkatalog wird laufend erweitert
- ✓ Werbefrei
- ✓ Erstellung individueller Playlisten und Wunschlisten möglich
- ✓ erhebt während einer normalen Anmeldung, beim Herunterladen oder beim Streamen keine personenbezogenen Daten
- ✓ Streamingdienst (Internetverbindung während der Nutzung ist notwendig)
- ✓ Nutzung auf Tablets / Smartphones (Android / iOS) und PC / MAC
- ✓ Nutzung über die Freegal Music App

## Streaming und Downloads

Über die Homepage oder die App können **täglich 3 Stunden Musik und Hörbücher** gestreamt und Musikvideos angeschaut werden. Zusätzlich sind **wöchentlich 3 kostenlose Downloads von Musik** möglich. Die Musik kann in Playlists zusammengestellt werden. Heruntergeladene Lieder können in der App auch offline genutzt werden. Auf dem PC können die Titel im mp3 Format abgespeichert werden. Der Dienst steht Ihnen in der Schweiz, Deutschland, Italien, Großbritannien, Australien, Neuseeland, Kanada, den USA und auf den Bermudas zur Verfügung.

Damit Sie dieses Angebot nutzen können, benötigen Sie einen gültigen Bibliotheksausweis einer der teilnehmenden Bibliotheken.

Bei Fragen stehen wir Ihnen gerne zur Verfügung.

Stadtbücherei Trier im Bildungs- und Medienzentrum Domfreihof 1b \* 54290 Trier Tel: 0651/718-2422 \* stadtbuecherei[at]trier.de

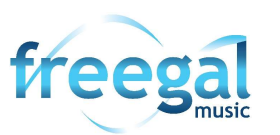

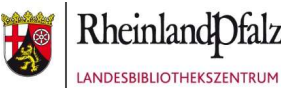

# 2. Zugang und Nutzung

Das Angebot von Freegal Music kann entweder über die Homepage von Freegal Music oder mit Hilfe der Freegal Music App, verfügbar für iOS und Android, genutzt werden. Weitere Informationen zur technischen Anforderung der Geräte finden Sie auf der Freegal Music Homepage im Bereich Fragen.

Die Nutzung des Portals ist nur mit Bibliotheksausweis und Passwort möglich. Das Log-in erfolgt über die Website www.freegalmusic.com bzw. über die Freegal-Bibliotheksseite oder über die kostenfreie Freegal Music App (iOS und Android). Im Login-Bereich werden Land, Ort und Heimatbibliothek ausgewählt, dann erfolgt die Anmeldung mit der Nummer und dem Passwort des Bibliotheksausweises.

## 2.1. Anmelden

## Über die Homepage

Zur Nutzung von Freegal Music über die Homepage ist lediglich ein Internet-Browser nötig. Grundsätzlich ist es empfehlenswert, sowohl Ihr Rechnerbetriebssystem als auch den genutzten Browser aktuell zu halten. Öffnen Sie die Freegal Music Homepage unter: www.freegalmusic.com und bzw. über die freegal-Bibliotheksseite oder über die kostenfreie Freegal Music App (iOS und Android). Klicken Sie in der rechten oberen Ecken auf "Login" bzw. "Anmelden". Wählen Sie das Land und Ihre Heimatbibliothek aus. Geben Sie die Nummer Ihres Bibliotheksausweises und Ihr Passwort ein. Um das Angebot nutzen zu können, müssen Sie anschließend die Allgemeinen Geschäftsbedingungen akzeptieren. Die Anfrage, sich für den Newsletter einzutragen, kann durch das Abbrechen des Dialogs abgelehnt werden.

#### Über die App

Laden Sie die Freegal Music App über den Apple Store oder im Google Play Store herunter und öffnen Sie die App. Geben Sie in der Suchmaske die Postleitzahl, die Stadt oder das Land ein, wählen Sie Ihre Bibliothek aus und bestätigen Sie dann die Auswahl. Geben Sie die Kontonummer Ihres gültigen Bibliotheksausweises und Ihr Passwort ein. Die Anfrage, sich für den Newsletter einzutragen, kann durch das Abbrechen des Dialogs abgelehnt werden.

#### 2.2. Navigation

Die Funktionalitäten von Freegal Music im Browser und in der App sind weitestgehend identisch. Die Menüs befinden sich am linken und oberen Rand der Seite. Durch Anklicken / Antippen werden sie aufgerufen.

#### Home / Startseite

Auf der "Startseite" erhalten Sie einen Überblick über ausgewählte Playlisten, zuletzt gespielte Titel sowie die Wunschliste.

#### Durchsuchen

Beim Anklicken von "Durchsuchen" in der linken Navigationsleiste erscheinen in der oberen Navigation folgende Rubriken, die sich durchsuchen lassen: Trending, Neuerscheinungen, Genres, Playlisten, Künstler, Musikvideos, Hörbücher.

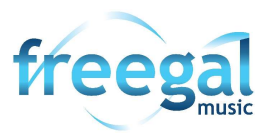

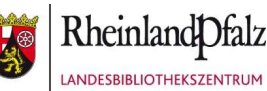

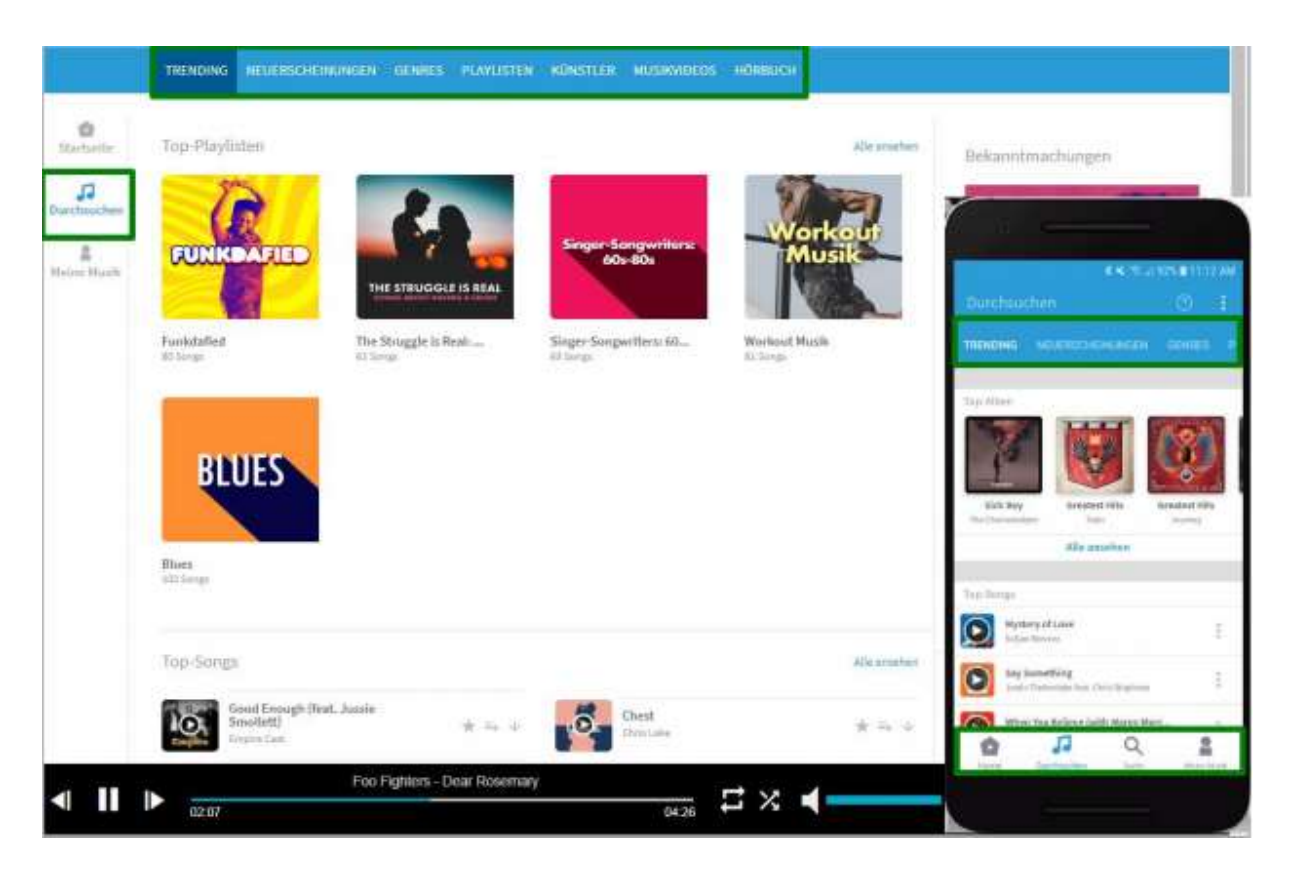

#### Meine Musik

Hier finden Sie eine Übersicht über die von Ihnen heruntergeladene Musik, Videos oder Hörbücher sowie die erstellten Wunsch- und Playlisten:

| Songs                                                                                                    |                                                                                                    |                                                                                                    |                                                                                                    | Bekanntmachungen                                                                                                    |                                                                                                    |
|----------------------------------------------------------------------------------------------------|----------------------------------------------------------------------------------------------------|----------------------------------------------------------------------------------------------------|----------------------------------------------------------------------------------------------------|----------------------------------------------------------------------------------------------------|----------------------------------------------------------------------------------------------------|
| Manchmal kann es sein, dass ihr i<br>Freegal Music <sup>54</sup> gibt ihnen die Moj<br>wöchentliches Pensum verwende | nternet Service oder ihr G<br>glichkeit, beretts herunten<br>in müssen und völlig koste                                                                                                    | omputer ausfällt und ein Down<br>geladene Songs erneut herunte<br>miss, auch für ihre Bibliothek.                                                                                                    | oad unvollständig oder fehlerhaft i<br>zuladen, ohne dass Sie ihr                                                                                                    |                                                                                                    |                                                                                                    |
| Um einen Song von dieser Woche<br>Monö-Taste (3 gestapolte Punkto)                                                   | 98 (K.S.)                                                                                                    | 100843170                                                                                                    |                                                                                                    |                                                                                                    |                                                                                                    |
| Døs können Sie bis zu 2 Mal zusat:<br>heruntergeladen haben, verschwi                                                | South PLANATION AND AND                                                                                                    |                                                                                                    |                                                                                                    |                                                                                                    |                                                                                                    |
| Meine Songs                                                                                                    |                                                                                                    |                                                                                                    |                                                                                                    |                                                                                                    | neering T)                                                                                                    |
| Songa                                                                                                    | Manual Inc.                                                                                                    | Alfanette.                                                                                                    | Madaret<br>Herurbergelasken                                                                                                    | Northing                                                                                                    |                                                                                                    |
| O Never Go Back                                                                                                    | Hereita Unpd                                                                                                    | Harrise the Back                                                                                                    | 94-02-03                                                                                                    | Recency Of Lave                                                                                                    | Ŧ                                                                                                    |
|                                                                                                    |                                                                                                    |                                                                                                    |                                                                                                    | This is America                                                                                                    | 1                                                                                                    |
|                                                                                                    |                                                                                                    |                                                                                                    |                                                                                                    | Like Like<br>Constant Agelow Inc. Sold are                                                                                                    | ÷                                                                                                    |
|                                                                                                    |                                                                                                    |                                                                                                    |                                                                                                    | O Presaggie Skies                                                                                                    | Ť                                                                                                    |
|                                                                                                    |                                                                                                    |                                                                                                    |                                                                                                    | Wyshiry of Lase<br>Televisione                                                                                                    | 3                                                                                                    |
|                                                                                                    |                                                                                                    |                                                                                                    |                                                                                                    | Coupe<br>Line Has free Therein Had                                                                                                    | 1                                                                                                    |
|                                                                                                    | Amtha Franklin - Respr                                                                                                    | ct                                                                                                    |                                                                                                    |                                                                                                    | Refer Libert                                                                                                    |
|                                                                                                    | Songs<br>Manchmäl kann eisisein, dass ihr i<br>Preisgal Music <sup>24</sup> gibt ihnen die Moj<br>wöchentliches Pensum verwende<br>Um einen Song von dieser Woche<br>Menia-Taste (3 gisstapeite Punkte)<br>Das können Sie bis zu 2 Mal dusät<br>heruntargeladen haben, verschwi<br>Meine Siongs<br>Songs<br>Never Go Back | Songs<br>Manchmäl kann es sein, dass ihr internet Service oder ihr Gr<br>Fregal Nusic <sup>14</sup> gibt ihnen die Möglichiest, bereits herunter<br>wichentliches Ponsum verwenden müssen und völig koste<br>Um einen Song von dieser Woche oder der letzten Woche ih<br>Monis-Taste (3 gastapatie Punkte) neben ihrem Song und dr<br>Das konnen Sie bis zu 2 Mal dusätzlich tun. Werm Sie einer S<br>heruntergeladen haben, verschwindet der Songtitel von der<br>Meiner Songs<br>Songs Never Bollack Neter Lager<br>Never Bollack Neter Lager | Songs     Manchmalk kann es sein, dass ihr internet Service oder ihr Computer ausfählt und ein bowd regal Nusic <sup>16</sup> gibt ihren die Möglichkeit, bereits her untergetadene Songs erneut hennets ochentliches Panum verwenden müssen und völig kostandos, auch für ihre Bibliotheit.     Um einen Song von dieser Woche oder der letzten Woche Ihrer ersten Downloads erneut he Medicitazie (3 gestapate Punka) noben ihrem Song und drücken Sie im Manii auf "Bedown Deskonnen Sie bis zu 2 Mal dusätzlich tun. Wenn Sie einen Song bereits zweimal von der Se heruntergeladene haben, verschwindet der Songtate von der Liste, weil er ihnen dann richt     Meiner Songs   New für Songs     Songs   New für Songs     Meiner Songs   New für Songs     New für Back   New für Song | Sorgs     Another als wells, dates the intermet Service oder the Computer ausfahlt und ein Download unwolkstandig oder Fehlenhaft an regal Nusch" gibt them die Möglichkeit, bereits heruntergeladere Songs erneut heruntergulader, ohne dates Sie im usen Song won dieser Woche oder der letzten Woche fihrer ersten Download serneut heruntergulader, druckeen Sie der Geberhaft ausfahlt und ein Download serneut heruntergulader, druckeen Sie der Geberhaft ausfahlt und ein Bohnet auf "Redownload".     Weiterspelader haben, verschwinder der Songs bereits zweitrauf von der Sette "Letzte Downloads".     Monter Sie bis zu 2 Mil dussktiften tur. Wern Sie einen Song bereits zweitrauf von der Sette "Letzte Downloads".     Monter Sie bis zu 2 Mil dussktiften tur. Wern Sie einen Song bereits zweitrauf von der Sette "Letzte Downloads".     Monter Sie bis zu 2 Mil dussktiften tur. Wern Sie einen Song bereits zweitrauf von der Sette "Letzte Downloads".     Monter Steller     Songs     Monter Sie bis zu 2 Mil dussktiften tur. Wern Sie einen Song bereits zweitrauf von der Sette "Letzte Downloads".     Monter Steller     Songs   New tor Steller     Songs   New tor Steller     Songs   New tor Steller     Monter Steller   New tor Steller     Songer   New tor Steller | Songs   Machinal kann essient, datas ihr internet Service oder ihr Computer aufällt und ein Downtoad unvolkstandig oder Fehientan tit.   Pregad Music <sup>®</sup> gibt ihren die Möglichket, beretts heruntergebadere Songs ernet heruntergebaden, drücken Sie die kontone Sie Sie gibt oben der der letzter Woche ihrer ersten Downtoad sernet heruntergebaden, drücken Sie die kontone Sie die kontone Sie die konton |

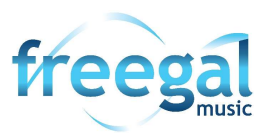

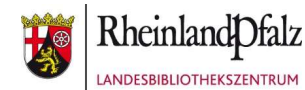

#### Suchen im Suchfeld

Geben Sie einen Suchbegriff ein. Sie können danach gezielt über das Menü in den verschiedenen Rubriken blättern.

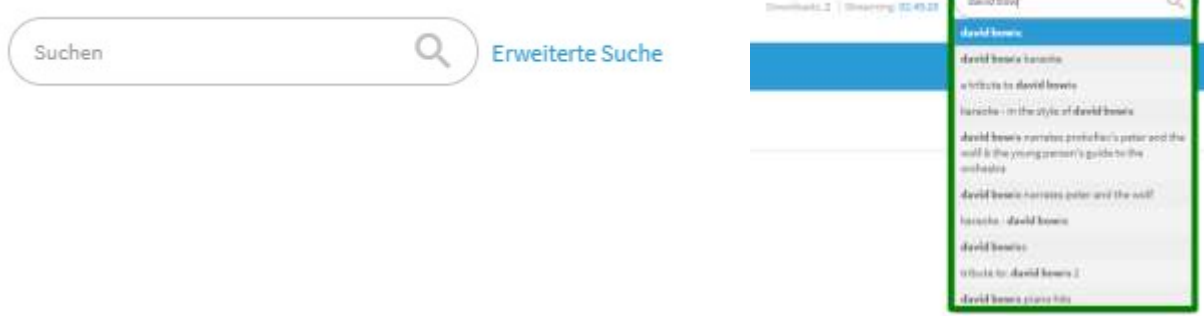

#### 2.3. Musik hören

Wählen Sie einen Song entweder über die Startseite / Home, indem Sie die Rubriken unter "Durchsuchen" durchblättern oder indem Sie über das Suchfeld oben einen bestimmten Titel oder Interpreten eingeben. Ein Song kann durch Anklicken / Antippen des Play-Symbols gestartet werden. Es erscheint ein Player am unteren Bildschirmrand. Im Browser können die weiteren Optionen durch Anklicken der drei gestapelten Menüpunkte neben dem Song angezeigt werden. So können Sie den Titel herunterladen, einer Playliste oder der Wunschliste hinzufügen. Die aktuelle Wiedergabeliste wird neben dem Player angezeigt. In der App können Sie die weiteren Optionen durch Anklicken des Pfeils neben dem Player aufrufen und den Titel dann herunterladen, einer Playliste oder der Wunschliste hinzufügen.

|   |   | CA Respect           | Reality Provider       | Main Surg - Opin I | 10228 J                                    |   |                         |   |
|---|---|----------------------|------------------------|--------------------|--------------------------------------------|---|-------------------------|---|
|   | ľ | Best of You          | Fighters.              | In Tool Honory     | Henzellerladen<br>Zur Pleybate konzulligen |   |                         |   |
|   |   | Oper Pumped Up Kicks | Factor The Propie      | Tetthes            | Zar Manachtus Innaulisgen                  | a |                         | _ |
| 4 |   | Fos                  | er The People - Pumper | 1 Up Kicks         | <u></u>                                    |   | Pumped Up Ricks         |   |
|   |   | 01:22                |                        |                    | 03:59                                      |   | Read Other of Read Inc. |   |

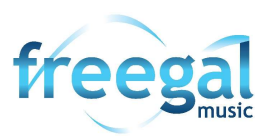

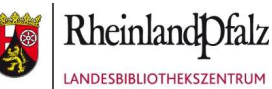

# 2.4. Playlisten erstellen

Wählen Sie den Menüpunkt "Meine Musik" aus und klicken Sie dann auf "Playlisten". Hier können Sie individuelle Playlisten erstellen. Dabei wird in der App zwischen "Streaming" und "Heruntergeladen" unterschieden. Die heruntergeladenen Playlisten können in der App auch offline gehört werden.

| finelly:      | Playlidan                    | Dekanntmachungen                                                                                                    |                                    |
|---------------|------------------------------|----------------------------------------------------------------------------------------------------|------------------------------------|
| 11<br>hundure | Meine Playfinterr 💿          | Contract of the second second se |                                    |
| 8<br>e Masik  | 5                            | No sa e e e<br>Mesimur Musuiki<br>Domoni <b>Musukumun</b> Mu                                                                                                    | ст. лин в кл<br>©<br>стоятос — нас |
|               | Mornin' pick our up<br>1.8-m | Streaming Herumanister                                                                                                    | + Playloue<br>Lotellee             |
|               |                              | My Parotitis Masia                                                                                                    |                                    |
|               |                              | Min Hautz<br>Trans                                                                                                    |                                    |
|               |                              | Tallechanne Maria                                                                                                    |                                    |
|               |                              | Stand Trip Playter                                                                                                    |                                    |
|               |                              | Vergy Novel Maari                                                                                                    | a :                                |

## Eigene Playlist mit der Bibliothek teilen

Sie können Playlisten mit Ihrer Bibliothek teilen. Wenn die Bibliothek diese freigeschaltet hat, ist die Playlist für alle Bibliotheksnutzer auf der Home-Seite sichtbar.

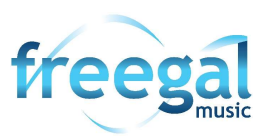

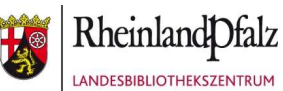

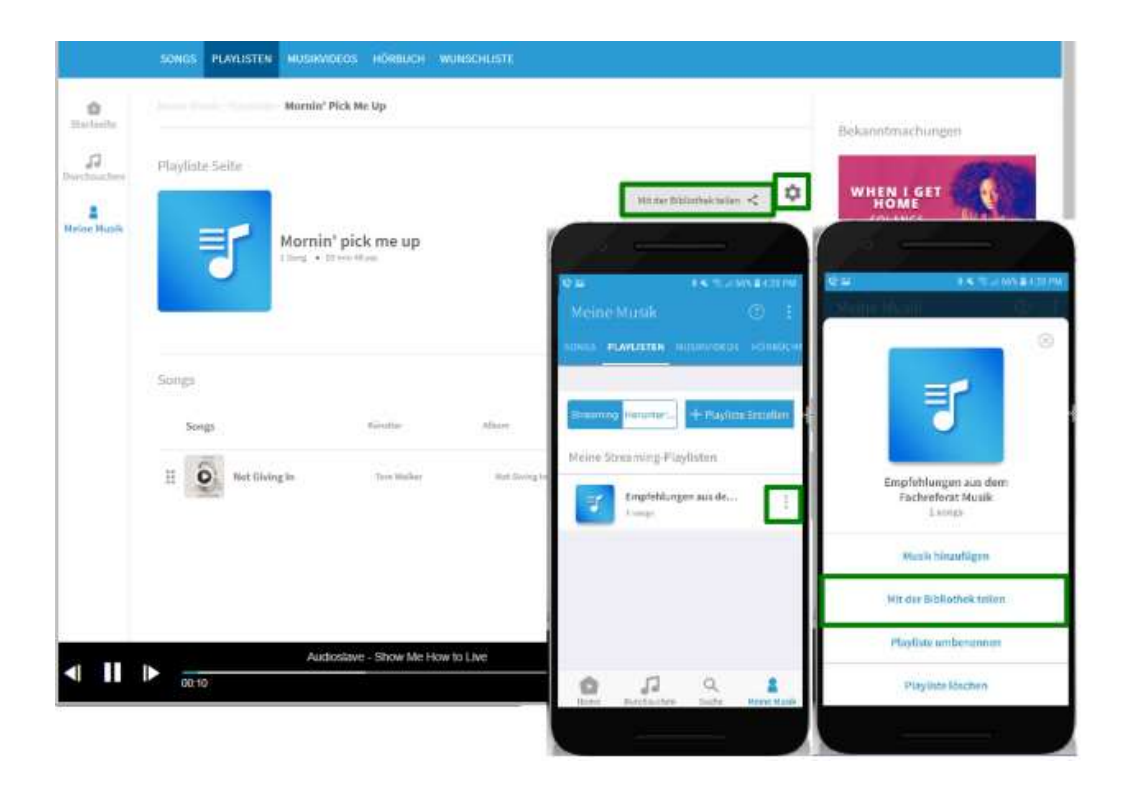

### 2.5. Musik herunterladen

Musiktitel können Sie direkt aus einer Liste herunterladen. Die heruntergeladenen Songs werden Ihnen im Menüpunkt "Meine Musik" angezeigt und können dort kostenlos zwei weitere Male heruntergeladen werden. Wenn die Titel über den Browser heruntergeladen werden, kann man sie auf dem eigenen Computer am gewünschten Ort speichern. Das Hören von bereits heruntergeladener Musik zählt nicht zu den täglich verfügbaren 3h Streaming. Über die App stehen die heruntergeladenen Titel auch offline zur Verfügung. In der App können Sie, wenn sie den Song bereits hören, die Vollansicht aufrufen und dort Herunterladen antippen. Ein Download- und Streamingzeit-Zähler, der Ihr wöchentliches Pensum anzeigt, befindet sich oben in der Mitte der Website.

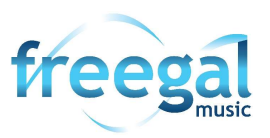

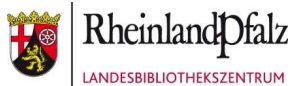

|             | AUSGEW      | MORT ZULETZY GESPIELT                                      | WUNSCHLISTE                                                                                                    |                                              |        |                             |                                               |
|-------------|-------------|------------------------------------------------------------|----------------------------------------------------------------------------------------------------|----------------------------------------------|--------|-----------------------------|-----------------------------------------------|
| 0           | 0           | Anywhere                                                   | Taxange                                                                                                    | Navang an Mar Harring Chil                   | 62-34  | ***                         |                                               |
| 12          | 0           | Somebudy's Love                                            | Passenger                                                                                                    | Norma of She Hanning Did                     | (1994) | ***                         |                                               |
| 2           | 0           | Young as the Hurning O                                     | Perrorpe                                                                                                    | . The end of the theorem $2  \mathrm{Mer}$ , | enze   | $\pi \approx + \Box$        |                                               |
| ATCH MILLS  | 0           | Beautiful Birds                                            | Brdg/Manaripe                                                                                                    | Tearing in the Horning Off                   |        | $+ n + \square$             |                                               |
|             | 0           | The Long Road                                              | Terrenger                                                                                                    | Yang active Worring 1941                     | 6250   | * = + []                    |                                               |
|             | 0           | Foot's Gold                                                | neerger                                                                                                    | Surgia the Morrid Dir                        | 0423.  | $* = + \square$             |                                               |
|             | 0           | Home                                                       | Passager                                                                                                    | Tanag in the Maximum Diff                    | 12.48  | $\star \simeq \div \square$ |                                               |
|             | 0           | Young as the Morning G                                     | Paininger                                                                                                    | Starty to the Marring Did                    | 42234  | * **                        |                                               |
|             | 0           | Foel's Gold (Assustic)                                     | Passeger                                                                                                    | Young as the Montrog Did                     | 10020  | * ~ + 🗆                     |                                               |
|             | 0           | t Other                                                    | 1                                                                                                    | Name at the Married Did                      | 1000   | $\star \approx \pm \square$ |                                               |
| <b>∢ II</b> | ► 00.0      | Dateien dieses Typs i<br>In Ordner arczeigen<br>Alstwichen | as as a contract and a contract and | the Sea (Acoustic)                           | = × 4  |                             | Young to the Norming Ohl as the Sea<br>(Acro. |
| 2 Passeng   | er_Young.La | mp3 💌                                                      |                                                                                                    |                                              |        |                             | Alle anzeigen                                 |

## 2.6. Einstellungen

Durch das Anklicken der drei gestapelten Menüpunkte oben rechts neben dem Anmelde-Button werden die Einstellungen aufgerufen. Dort wird die Benutzer-ID sowie die Anzahl verbleibenden Downloads und Streaming-Minuten angezeigt, die für diese ID zur Verfügung stehen. Zudem können die Sprache eingestellt und die Allgemeinen Geschäftsbedingungen eingesehen werden.

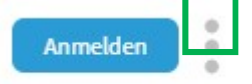

# 2.7. Hilfe

Im Browser wird das Hilfe-Menü ebenfalls über das Anklicken der drei gestapelten Menüpunkte oben rechts aufgerufen. In der App erhalten Sie Erklärungen zur jeweiligen Seite über das Antippen des Fragezeichensymbols.

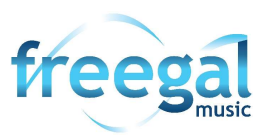

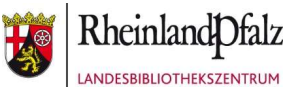